## **Group Account Association**

To register groups for tournaments, your account must be associated with the group.

- Creating a New Group:
  - Your account will be automatically associated when creating a new group.
- Associating with Existing Groups:
- 1. Log in to Arrowscores.com.
- 2. Click your initials in the top-right corner and select **Account Dashboard**.
- 3. Click Account Groups.
- 4. Click **Add Group**.
- 5. Enter the group name and click **Search for Existing**:
  - If the group is listed, click **Request Access**. An existing member associated with the group must approve your request.
  - If the group is not listed, click **Add New Group** to create it.

## Approving Association Requests

If you are associated with a group and another user requests access:

- 1. Log in to Arrowscores.com.
- 2. Click your initials in the top-right corner and select **Account Dashboard**.
- 3. Click Account Groups.
- 4. Select **View Detail** for the group.
- 5. Under **Pending Approval**, locate the account requesting access.
- 6. Click Action, then select Approve.